# How Jamf Connect Syncs Your Mac Password After a Password Change

Jamf Connect is a tool on Macs set up in 2021 that allows for on-demand account creation and keeps your Mac's local password in sync with your App State password. For more information about Jamf Connect, see the <u>Jamf Connect guide</u>.

This guide will show you the two ways Jamf Connect helps to keep your Mac's password in sync after you change your password on <u>Password Manager</u>. Both options will keep your password in sync, but you might see one or the other depending on when you last changed your password.

## Jamf Connect Syncing During Login

If you changed your App State password while you were logged out of your Mac and you attempt to log back in through the Jamf Connect login window, you will see the following prompts to sync your passwords:

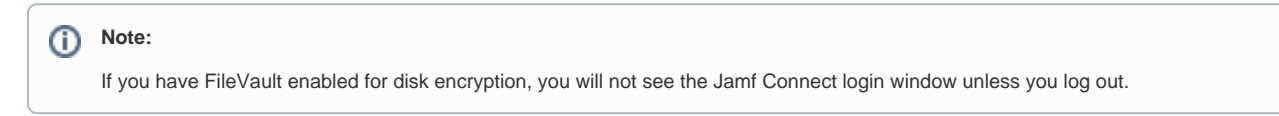

1. Login through the Jamf Connect login window with your App State email address and password.

|    |                                                          | Authenticate Verify                                                                                                    |                   |
|----|----------------------------------------------------------|----------------------------------------------------------------------------------------------------|-------------------|
|    | Appalachian                                              |                                                                                                    |                   |
|    | BOONE, NORTH CAROLINA                                    |                                                                                                    |                   |
|    |                                                          |                                                                                                    |                   |
|    |                                                          |                                                                                                    |                   |
|    |                                                          | Apparachian<br>Sign in                                                                                                    |                   |
|    |                                                          | username@appstate.edu                                                                                                    |                   |
|    |                                                          | Can't access your account?                                                                                                    |                   |
|    |                                                          | Back Next                                                                                                    |                   |
|    |                                                          | Please log in with your Appalachian State email                                                                                                    |                   |
|    |                                                          | address and campus password.                                                                                                    |                   |
|    |                                                          | 🔍 Sign-in options                                                                                                    |                   |
|    |                                                          |                                                                                                    |                   |
|    |                                                          | Terms of use Privacy & cookies                                                                                                    |                   |
|    |                                                          |                                                                                                    |                   |
|    |                                                          |                                                                                                    |                   |
|    |                                                          | 🕚 Shutdown ) 🛞 Restart 🔲 Local Login 🕤 Refresh 🕥 Heip                                                                                                    | Powered by Jami 💆 |
| a. |                                                          |                                                                                                    |                   |
|    |                                                          |                                                                                                    |                   |
|    |                                                          | Authenticate Verify                                                                                                    | 🛲 us.) 📀          |
|    | Appalachian                                              | Adventicate Verty                                                                                                    |                   |
|    | Appalachian<br>BOONE, NORTH GAROLINA                     | Authenticate Verity                                                                                                    |                   |
|    | Appalachian<br>NOTE CHIVERSITY<br>ROOME, NORTH CAROLINA  | Automicate Verify                                                                                                    |                   |
|    | Appalachian<br>State CNIVERSITY<br>BOONE, NORTH GAROLINA | Autoritaite Verly                                                                                                    |                   |
|    | Appalachian<br>BUONE, NORTH GAROLINA                     | Azbandicata very                                                                                                    |                   |
|    | Appalachian<br>BOONE, NOATH CANOLINA                     | Axteriation (Marchan)<br>Appalaction<br>Interfeasepartate.edu<br>Enter password                                                                                                    |                   |
|    | Appalachian<br>State CNIVERSITY<br>ROOVE, NORTH GAROLINA | Autoritati Variy                                                                                                    |                   |
|    | Appalachian<br>State CNIVERSITY<br>ROOME. KORTH GAROLINA | Anterica         Very             Appendicion         Very             Appendicion         Very             Appendicion         Very             Appendicion         Very             Appendicion         Very             Appendicion         Very             Appendicion         Very             Appendicion         Very             Appendicion         Very             Appendicion         Very             Appendicion         Very                                                                                                    |                   |
|    | Appalachian<br>BUONE, NORTH GAROLINA                     | Anomalie       Weith         Appalaching       Mainteender         Interestiederpotateacte       Mainteender         Descord       Mainteender         Torget my password       Mainteender         Torget my password       Mainteender                                                                                                    |                   |
|    | Appalachian<br>BUONL NOATH GANOLINA                      | Autoritation       Weind         Autoritation       Weind         Autoritation       Weind         Autoritation       Weind         Autoritation       Meind         Autoritation       Meind |                   |
|    | Appalachian<br>BOONE, NORTH CAROLINA                     | Autorica     Autorica                                                                                                    |                   |
|    | Appalachian<br>BOONE, KORTH GAROLINA                     | <page-header></page-header>                                                                                                    |                   |
|    | Appalachian<br>BOOXE, KOXTH GAROLINA                     | <page-header><text><text><text><text><text><text></text></text></text></text></text></text></page-header>                                                                                                    |                   |
|    | Appalachian<br>BUONL NOATH CANOLINA                      | <text></text>                                                                                                    |                   |
|    | Appalachian<br>BOONE, NORTH CANOLINA                     | <text></text>                                                                                                    |                   |

2. You will be asked to verify your password.

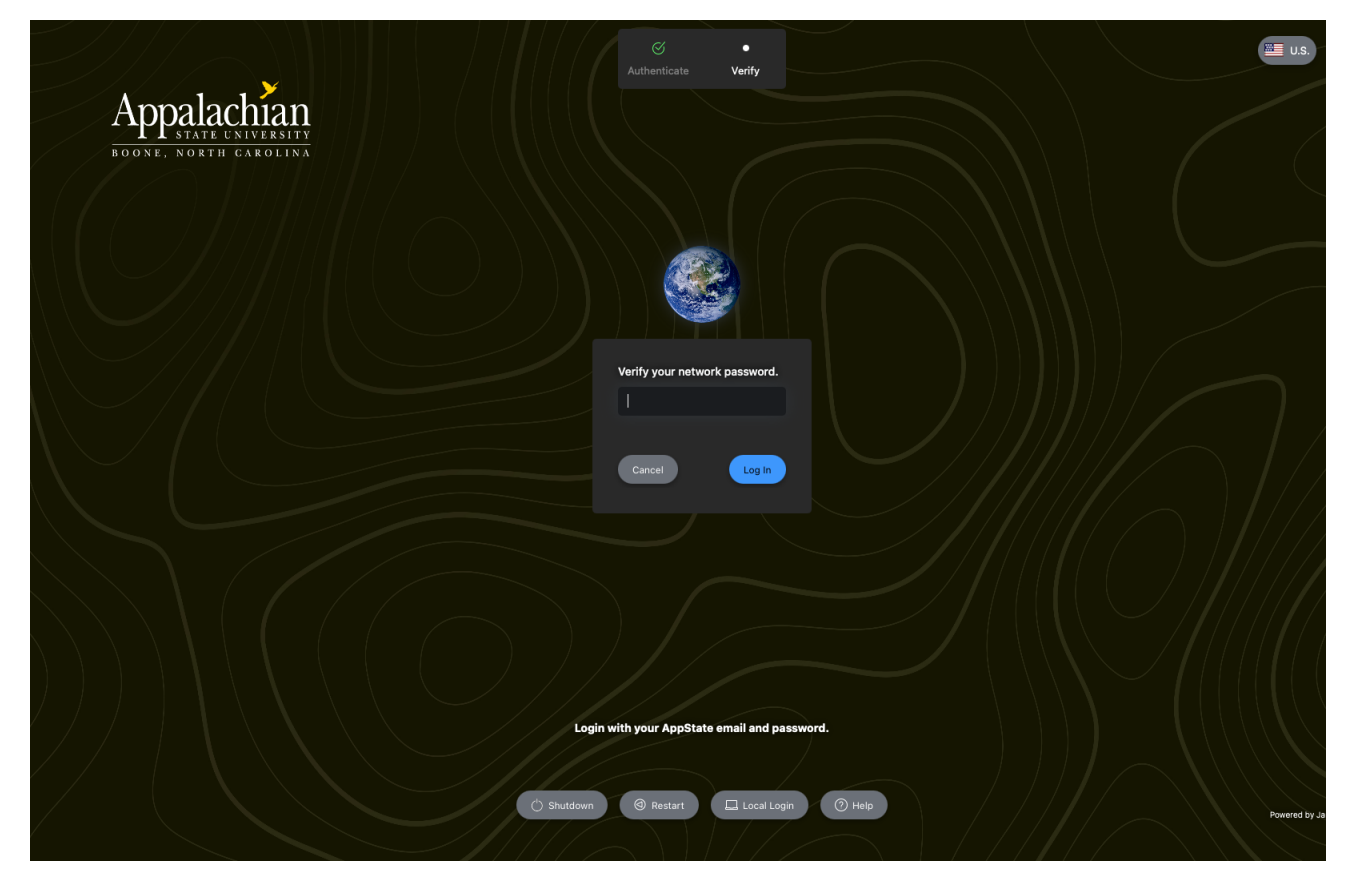

1. Jamf Connect will notify you that your passwords are out of sync. Enter your **previous** App State password (this is the password you used on your Mac **before** the password change)

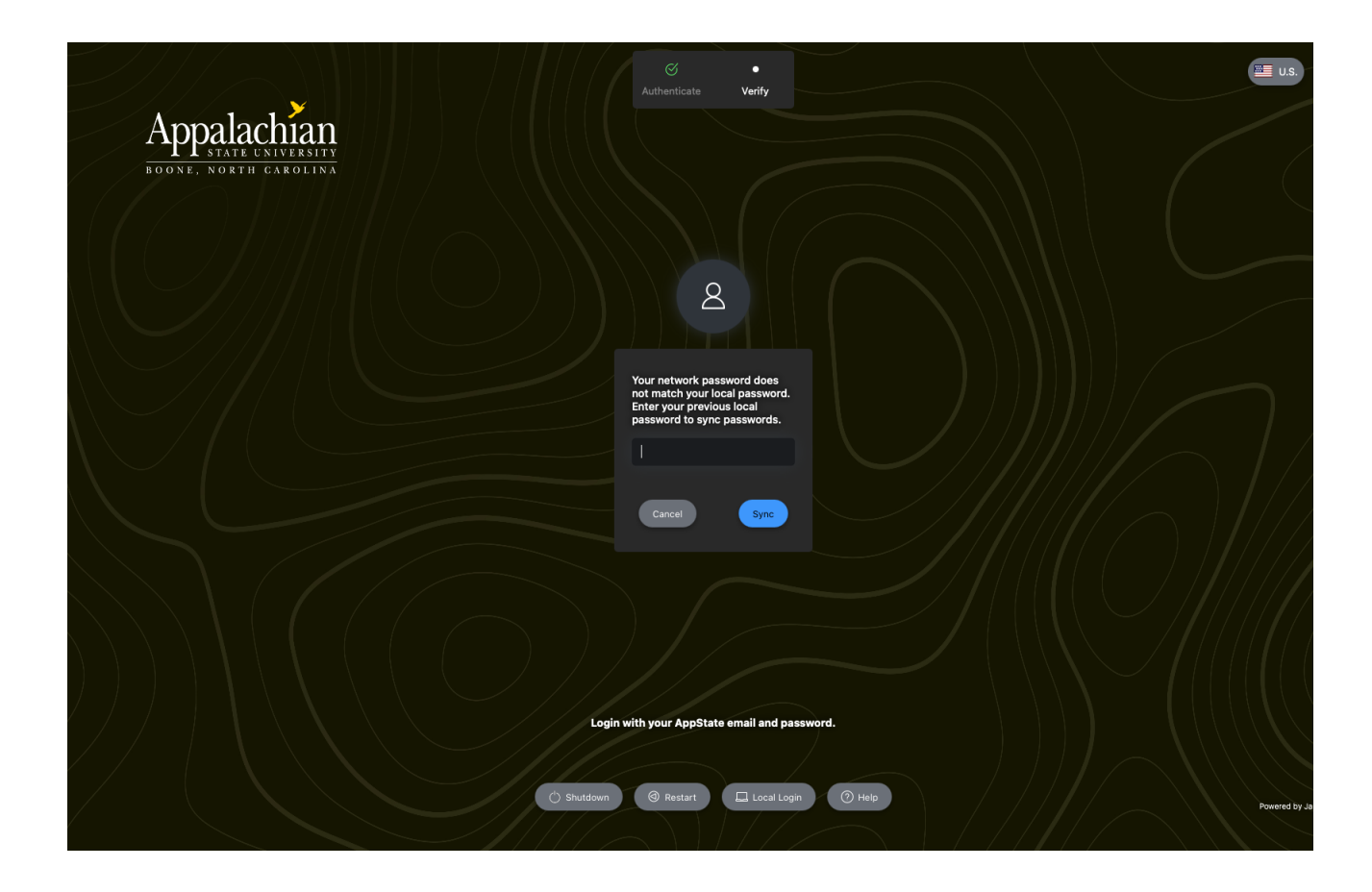

1. Once you get logged in, your Mac's password will now be in sync with your updated App State password.

### Jamf Connect Syncing While Already Logged In

If you are already logged into your Mac and you updated your App State password, Jamf Connect will periodically verify that your password is still valid and you will see the following prompts to sync your password:

1. When Jamf Connect identifies that your passwords are out of sync on a periodic check, you will get the following notification. You can click Sync.

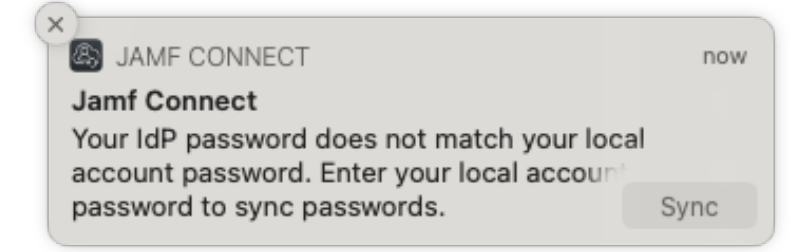

2. If you do not want to wait for the notification, you can initiate the password sync manually by clicking on the Jamf Connect icon in the menu bar and selecting Connect...

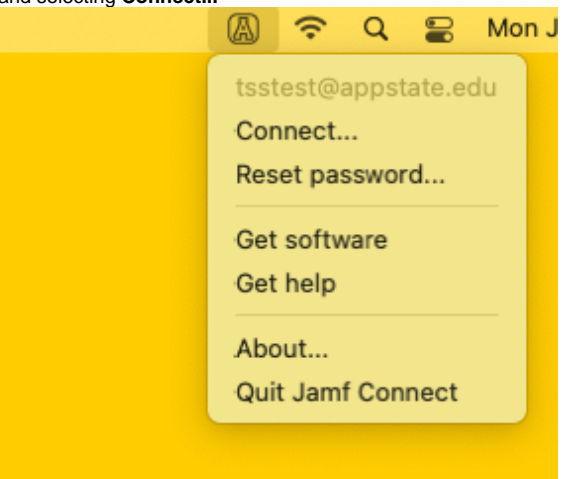

(i) Note:

You may see an error when Jamf Connect attempts to use your old password, this is normal and you can click OK.

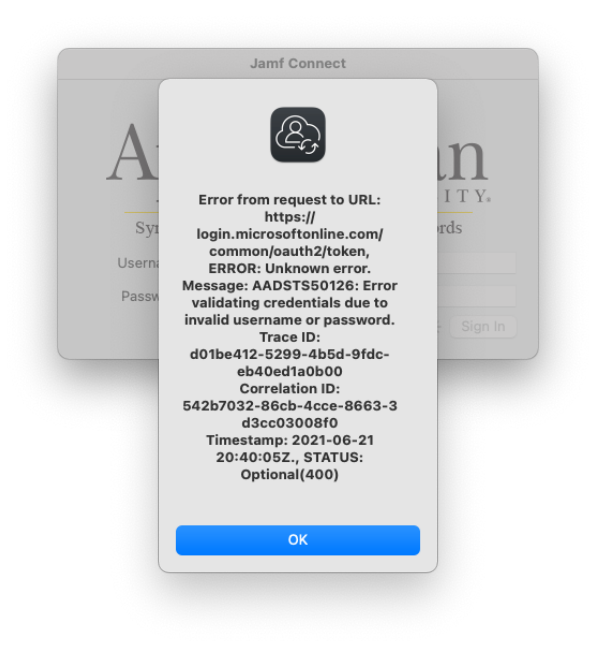

3. At the Jamf Connect Sync window, sign in with your App State email address and use your new App State password.

|                | Jamf Connect                    |
|----------------|---------------------------------|
| Ap             | palachian<br>state UNIVERSITY.  |
| Syncing        | Your AppState and Mac Passwords |
| Email Address: |                                 |
| Password:      |                                 |
|                | Sign I                          |

4. Jamf Connect will notify you that your passwords are out of sync. Enter your previous App State password (this is the password you used on your Mac before the password change).

|             |                                                                                                    | _     |        | 4    |
|-------------|----------------------------------------------------------------------------------------------------|-------|--------|------|
| Y<br>d<br>s | Your local password and your AppState password<br>do not match. Enter your current local password to<br>sync it with your AppState password. |       |        |      |
| L.          | ocal Pass                                                                                                    | word: |        |      |
|             |                                                                                                    |       | Cancel | Sync |
| Pa          | ssword:                                                                                                    | ••••• |        |      |
|             |                                                                                                    |       |        | Sigr |

1. Select Sync and your Mac's password will now be in sync with your updated App State password.

## **Related Articles**

- Apple
- Apple
  ARM Architecture macOS Update Notification Procedure
  Fix ASU Wifi after Password Change on macOS
  How to Configure ASU Wireless on macOS
  How to find System Information on macOS
  How to Login to Jamf Connect
  How to Man a unitar Ender an macOS

- How to Map a uStor Folder on macOS
- How to Update 3rd-Party Software on macOS
  How to Update Software on macOS

- How to Upgrade macOS
- Mac Zero-Touch Setup Guide
- Nudge Notification for macOS
- Print Duplex/Double Sided on a Mac
- Requesting App Licenses for Managed Apple Devices
- Reset the Keychain using Self Service on macOS
  Save a File from Microsoft Word to a Google Shared Drive
- Saving a Document as a PDF on Mac
- Setting up Google Apps in Apple Mail, Contacts & Calendars on Mac OS 10.11
  Types of Updates on macOS
  Updating AppStore Applications in Self Service on Mac

- Using Self Service on a Mac

- What is FileVault
  What is Jamf Connect
  Windows and macOS System Updates and Patches

#### Search Knowledge Base

#### Submit a Service Request

We value your feedback! Click HERE to suggest updates to an existing article, request a new article, or submit an idea.